## 川教版八年级下册第一单元第2节制作创意挂件教学设计

| 课题       | 制作创意挂件                                                                             | 单元             | 第一单元        | 学科     | 信息技术   | 年级   | 八年级  |
|----------|------------------------------------------------------------------------------------|----------------|-------------|--------|--------|------|------|
| 学习<br>目标 | <ol> <li>1、学会用软件进行三维建模。</li> <li>2、能够根据实际需要设计和定</li> <li>3、学会对三维设计模型进行后</li> </ol> | 5制个性(<br>5期渲染。 | 化三维作品。<br>, |        |        |      |      |
| 重点       | 1、学会用软件进行三维建模;<br>设计模型进行后期渲染。                                                      | 能够根据           | 居实际需要讨      | 设计和定制个 | ·性化三维作 | 品;学会 | 会对三维 |
| 难点       | 能够根据实际需要设计和定制                                                                      |                | 生维作品;学      | 会对三维设证 | 十模型进行周 | 后期渲染 | 0    |

| 教学环节 | 教师活动                                           | 学生活动   | 设计意图    |
|------|------------------------------------------------|--------|---------|
| 导入新课 | 前面我们学习了有关挂件设计的知识,怎样把                           | 听老师讲解  | 调动学生学习的 |
|      | 设计的挂机制作出来? 需要什么软件? 这节课我                        |        | 积极性,为以下 |
|      | 们来学习挂件的制作。                                     |        | 的学习打下良好 |
|      |                                                |        | 的基础     |
| 讲授新课 | 一、三维建模                                         |        |         |
|      | 三维打印的第一个步骤是进行三维建模, 三维                          |        |         |
|      | 建模就是使用三维模 型软件在虚拟的三维空间内                         |        |         |
|      | 创建三维数字模型的过程。                                   |        |         |
|      | 常用的三维建模软件有 AutoCAD, 草图大师                       | 通过教师的讲 | 通过小组合作, |
|      | (Sketch Up ) , Blender, Solid Works, 3D Studio | 解,以小组合 | 加强学生组内团 |
|      | Max, 3D One 等                                  | 作的方式,开 | 结、共同完成任 |
|      | 以 3D 0ne 软件为例来学习 3D 打印的一般过程。                   | 展探讨交流, | 务       |
|      | 3D One软件是一款专为中小学生开发的三维设                        | 完成任务。  |         |
|      | 计软件。                                           |        |         |
|      | 它基于"搭建积木"的方式,界面简洁,能快                           |        |         |
|      | 速建立三维模型。                                       |        |         |
|      | 采用 3D One 1.46 家庭版,可以实现数字模型                    |        |         |
|      | 文件在本地保存。                                       |        |         |
|      | 1.认识 3D One 窗口                                 |        |         |
|      | 3D One 软件草图默认单位值是毫米(mm), 每一                    |        |         |
|      | 个网格的长和宽均 为 5mm。如图所示。                           |        |         |
|      | 任务一                                            |        |         |

| 教学环节 | 教师活动                   | 学生活动   | 设计意图    |
|------|------------------------|--------|---------|
|      | 启动 3D One 软件,熟悉软件界面。   | 学生小组间讨 | 培养学生组间合 |
|      | 尝试将资源库中的案例拖入工作区,分析资源   | 论,共同完成 | 作能力,并且炼 |
|      | 库实体结构,练习鼠标基本操作。        | 任务。    | 动手能力    |
|      | 鼠标的操作说明如图所示。           |        |         |
|      | 鼠标的操作说明如图所示。           |        |         |
|      | 鼠标左键                   |        |         |
|      | 单击:选择对象                |        |         |
|      | 按住不放: 平移选择对象           |        |         |
|      | 按住拖动: 枢选               |        |         |
|      | 鼠标中键                   |        |         |
|      | 按住:移动绘图区               |        |         |
|      | 滚动: 缩放调整绘图区            |        |         |
|      | 鼠标右键                   |        |         |
|      | 按住: 动态旋转旋转对象           |        |         |
|      | 第一次点击选择整个实体            |        |         |
|      | 第二次点击选择线或者面            |        |         |
|      | 2. 绘制椭圆形剖面图            | 通过老师演示 | 培养学生动手操 |
|      | 操作步骤如图所示。              | 学生动手操  | 作能力,并且锻 |
|      | 小提示                    | 作,提高动手 | 炼学生的语言组 |
|      | 参数框会自动获取当前鼠标坐标数值,如果需   | 能力。小组交 | 织能力和表达的 |
|      | 要精确定位,可以从键盘输入数值。如果需要重新 | 流、分享   | 能力。     |
|      | 绘制草图,选择左 上角的撤销命令。      |        |         |
|      | 拓展练习                   | 学生小组间讨 | 培养学生组间合 |
|      | 尝试使用"草图绘制"下的其他工具绘制剖面   | 论,共同完成 | 作能力,并且炼 |
|      | 图。如图所示                 | 任务。    | 动手能力    |
|      | 3. 绘制挂件孔               |        |         |
|      | 绘制完成椭圆形剖面图后,需要设计圆形挂件   | 通过老师演示 | 培养学生动手操 |
|      | 孔,操作步骤如图所示。            | 学生动手操  | 作能力,并且锻 |
|      | 小提示                    | 作,提高动手 | 炼学生的语言组 |
|      | 操作中注意使用鼠标滚轮缩放调整绘图区。    | 能力。小组交 | 织能力和表达的 |

| 教学环节 | 教师活动                   | 学生活动                     | 设计意图    |  |
|------|------------------------|--------------------------|---------|--|
|      | 4. 修剪草图                | 流、分享                     | 能力。     |  |
|      | 绘制的草图需要进行修剪,并检测曲线连通    |                          |         |  |
|      | 性。操作步骤如图所示。            |                          |         |  |
|      | 封闭曲线是首尾相连,没有重复、没有交叉的   |                          |         |  |
|      | 图形,通常需要修剪掉多余的线段以使曲线满足上 |                          |         |  |
|      | 述要求,封闭草图是淡蓝色的图形。       |                          |         |  |
|      | 右图所示的标记可以帮助判断曲线连通性。    | 通过老师演示                   | 培养学生动手操 |  |
|      | 曲线连通性对比如图所示。           | 学 生 动 于 操<br>作,提高动手      | 作能力,并且锻 |  |
|      | 5. 拉伸制作椭圆挂件几何体         | 能力。小组交<br>流 公言           | 炼学生的语言组 |  |
|      | 封闭的椭圆形挂件剖面图制作完成后, 通过拉  | 机、力子                     | 织能力和表达的 |  |
|      | 伸制作成三维实体,操作步骤如图所示。     |                          | 能力。     |  |
|      | 修改拉伸参数                 |                          |         |  |
|      | 小提示                    |                          |         |  |
|      | 也可以选择"造型特征"下的"拉伸"命令    |                          |         |  |
|      | 拓展练习                   | 受生小组间讨                   | 培养学生组间合 |  |
|      | 1. 用绘制的草图作水平方向的拉伸,会出现  | <u>争</u> 上小组尚内<br>论,共同完成 | 作能力,并且炼 |  |
|      | 什么效果?                  | 任务。                      | 动手能力    |  |
|      | 2. 用一个实体的封闭曲面进行水平或者垂   |                          |         |  |
|      | 直方向的拉伸,会出现什么效果?        |                          |         |  |
|      | 思考                     |                          |         |  |
|      | 为什么有些同学绘制的草图不能拉伸成三维    |                          |         |  |
|      | 实体?                    |                          |         |  |
|      | 需要对多个转角做圆角,操作步骤如图所示。   |                          |         |  |
|      | 6. 椭圆挂件做圆角             |                          |         |  |
|      | 草图是二维图形轮廓,将椭圆形二维图垂直拉   |                          |         |  |
|      | 伸转为三维实体,拉伸后边线是直线,而贴身的装 | 通过老师演示                   | 培养学生动手操 |  |
|      | 饰物要光滑圆润,这就需要将转角做成圆角。操作 | 学生动手操<br>作,提高动手          | 作能力,并且锻 |  |
|      | 步骤如图所示。                | 能力。小组交                   | 炼学生的语言组 |  |
|      | 小提示                    | 流、分享                     | 织能力和表达的 |  |
|      | 也可以选择左侧菜单"特征造型"下的"圆角"  |                          | 能力。     |  |
|      |                        |                          |         |  |

| 教学环节 | 教师活动                           | 学生活动                    | 设计意图    |
|------|--------------------------------|-------------------------|---------|
|      | 命令。                            |                         |         |
|      | 任务二                            |                         |         |
|      | 用"草图绘制"工具制作椭圆形剖面图、圆形           |                         |         |
|      | 挂件孔剖面图,检测制作的草图是否为封闭曲线;         |                         |         |
|      | 调整图形视图,拉伸椭圆挂件剖面图制作 三维实         |                         |         |
|      | 体,并修改椭圆挂件圆角。                   | 学生小组间讨<br>论,共同完成<br>任务。 | 培养学生组间合 |
|      | 拓展练习                           |                         | 作能力,并且炼 |
|      | 利用网络资源,导入图形文件,使用草图绘制           |                         | 动手能力    |
|      | 工具修改线条来构建较复杂的三维实体模型。           |                         |         |
|      | (1)导入图形文件                      |                         |         |
|      | 选择"文件菜单"下的"导入"命令。选择本           |                         |         |
|      | 机图片, 文 件类型选择 Image Files,如图所示。 |                         |         |
|      | 图形文件导入后,转入上视图,将窗口调整到           |                         |         |
|      | 合适大小。                          |                         |         |
|      | (2)曲线连通性检查:                    |                         |         |
|      | (3) 修补曲线:                      |                         |         |
|      | 需要熟练地进行鼠标操作,不断地调整窗口和           |                         |         |
|      | 视图。                            |                         |         |
|      | ① 素材的线条作底稿,用"通过点绘制曲线"          | 通过老师演示<br>学 生 动 手 操     | 培养学生动手操 |
|      | 命令绘制 草图。                       | 作,提高动手                  | 作能力,并且锻 |
|      | ② 修改线条:按"Delete"键删除多余的曲        | 能力。小组交<br>流、分享          | 炼学生的语言组 |
|      | 线或者使用"草图编辑"命令、"单击修剪"命令         |                         | 织能力和表达的 |
|      | 修剪交叉线。                         |                         | 能力。     |
|      | ③ 鼠标拖动有缺口的端点,连接对应端点构           |                         |         |
|      | 建封闭曲线, 如图所示。                   |                         |         |
|      | 修改后进行检测以保证生成的图是封闭曲线,           |                         |         |
|      | 封闭曲线采用 拉伸命令后,使用"基本编辑"          |                         |         |
|      | 命令下的"缩放"命令,缩放到适当大小(缩放          |                         |         |
|      | 比例 0.1)                        |                         |         |
|      | 这样可以制作出复杂三维实体模型,如图所            |                         |         |
|      |                                |                         |         |

| 教学环节 | 教师活动                                                                                                    | 学生活动                        | 设计意图                                  |
|------|----------------------------------------------------------------------------------------------------|-----------------------------|---------------------------------------|
|      | <ul> <li>示。</li> <li>思考</li> <li>观察图形,研究选择导入图形文件的基本要</li> <li>观察图形,研究选择导入图形文件的基本要</li> <li><b>7.文字建模</b></li> <li>用文字建模组合可以实现很多效果,操作步骤</li> <li>如果文字草图设置不理想,在完成前可修改</li> <li>"预置文字"参数,操作步骤如图所示</li> <li>选中"爱"字草图作文字拉伸,操作步骤如图</li> <li>所示。</li> <li>小提示</li> <li>组合编辑的加减运算工具使模型更丰富、多</li> <li>变。</li> <li>1)加运算:把相关联的两个或几个对象合成为</li> <li>一个对象。</li> <li>(2)减运算:从选择的第一个对象中减去第</li> <li>二个对象,第一个对象和第二个对象选择的顺序</li> <li>(3)交运算:取第一个对象与第二个对象重</li> <li>(3)交运算:取第一个对象与第二个对象重</li> <li>使用组合编辑的加减运算实现镂空文字效果,操作步骤如图所示。</li> <li>使用组合编辑的加减运算实现镂空文字效果,操作步骤如图所示。</li> <li>在文字建模设计中,尝试通过修改加(减或交)</li> </ul> | 通学作, 走动高动组交流、分享             | 培养作能力,并且锻<br>学生动手组锻<br>幼能力和表达的<br>能力。 |
|      | 运算数值设计创意作品。<br>思考<br>1. 为什么有时设计的文字是倒立的?<br>2.对比不同字体拉伸的效果。制作立体镂空                                                                                                    | 学生办知问过                      | 锻炼学生的语言                               |
|      | (浮雕) 文字需要选择哪种类型的字体?                                                                                                    | 子生小组间内<br>  论,共同完成<br>  任务。 | 组织能力和表达                               |

| 教学环节 | 教师活动                    | 学生活动          | 设计意图               |
|------|-------------------------|---------------|--------------------|
|      | 拓展练习                    |               | 的能力。               |
|      | 曲线文字                    |               |                    |
|      | (1)将文字贴近曲线边会有什么特殊效果?如   |               |                    |
|      | 图所示                     | 学生小组间讨        | 培养学生组间合            |
|      | (2)在爱心挂件表面中央使用草图工具绘制    | 论,共同完成<br>42  | 作能力,并且炼            |
|      | 圆弧,在圆弧 线上方制作文字效果,并隐藏几何  | 仕分。           | 动手能力               |
|      | 体,看一看有什么效果? 操 作步骤如图所示。  |               |                    |
|      | 实体曲线弧度不同,可以适当增加空白字符以    |               |                    |
|      | 调整文字。                   |               |                    |
|      | 8. 制作浮雕图形               |               |                    |
|      | 制作浮雕图形,操作步骤如图所示。        |               |                    |
|      | 任务四                     | 通过老师演示        | 培养学生动手操<br>作能力,并日锻 |
|      | (1) 尝试各种数据修改,研究偏移量、精细   | 学生动手操作,提高动手   | 炼学生的语言组            |
|      | 度、分辨率对浮雕效果 制作的影响, 你会获得很 | 能力。小组交        | 织能力和表达的<br>能力。     |
|      | 多创意。                    | 流、分享          |                    |
|      | (2) 后期上色经常使用贴图纹理功能,请修   |               |                    |
|      | 改参数值制作贴图纹理。             |               |                    |
|      | 思考                      |               |                    |
|      | 1. 为什么有时选择图片会提示文件错误?    |               | 锻炼学生的语言            |
|      | 怎样解决?                   | 学生小组间讨        | 组织能力和表达            |
|      | 2. 选择浮雕效果图片的基本要求是什么?    | 论,共同完成<br>任务。 | 的能力。               |
|      | 拓展练习                    |               |                    |
|      | 尝试使用"草图绘制"和"草图编辑"工具综    |               |                    |
|      | 合 绘制铜钱、月牙、树叶、小脚丫、云朵、蝴蝶、 | 学生小组间讨        | 培养学生组间合            |
|      | 吉他、陀螺、葫 芦、小鱼、花、五角星、向日葵  | 论,共同完成<br>任务。 | 作能力,并且炼            |
|      | 等造型,并拉伸制作成实体。           |               | 动手能力               |
|      | 二、渲染并保存                 |               |                    |
|      | 三维挂件模型设计好以后,还需要进行渲染,    |               |                    |
|      | 欢欢想把它渲染为红 色,让我们一起来试试吧!  |               |                    |
|      | 1. 三维设计图渲染着色            |               |                    |

| 教学环节 | 教师活动                      | 学生活动              | 设计意图    |
|------|---------------------------|-------------------|---------|
|      | 使用 3D One 软件主菜单的"渲染" 功能,  |                   |         |
|      | 选择默认的材质或者自 定义颜色可修改渲染实体    |                   |         |
|      | 的着色。操作步骤如图所示。             | 通过老师演示<br>学生动手操   | 培养学生动手操 |
|      | 三维数字模型中有多个对象,将它们分别渲染      |                   | 作能力,并且锻 |
|      | 为不同颜色。操作步骤如图所示。           | 作,提高动手            | 炼学生的语言组 |
|      | 2. 文件保存                   | 能力。小组文<br>流、分享    | 织能力和表达的 |
|      | 3D One 软件默认保存文件扩展名为"Z1",设 |                   | 能力。     |
|      | 计文件可以被软件调 用多次并修改,如果需要打    |                   |         |
|      | 印成实物,必须导出为".stl"格式。如图所示。  |                   |         |
|      | 任务五                       |                   |         |
|      | 将三维数字模型渲染上色,保存为".stl"文    |                   |         |
|      | 件格式,并把文件导出为".png"格式。      | 学生小组间讨            | 培养学生组间合 |
|      | 课堂练习                      | 论,共同完成<br>在冬      | 作能力,并且炼 |
|      | 尝试将文件保存到云盘。               | 江江。               | 动手能力    |
|      |                           | 学生小组间讨<br>论, 共同完成 | 培养学生独立完 |
|      |                           | 任务,并分组            | 成练习的能力  |
|      |                           | 汇报。               |         |
| 课堂小结 |                           | 学生回答              | 梳理本节课的知 |
|      | 总结本节课所学内容                 |                   | 识点,完成学习 |
|      |                           |                   | 目标,培养学生 |
|      |                           |                   | 总结概况能力  |
| 板书设计 | 一、三维建模                    |                   |         |
|      | 1.认识 3D One 窗口            |                   |         |
|      | 2.绘制椭圆形剖面图                |                   |         |
|      | 3.绘制挂件孔                   |                   |         |
|      | 4.修剪草图                    |                   |         |
|      | 5.拉伸制作椭圆挂件几何体             |                   |         |
|      | 6.椭圆挂件做圆角                 |                   |         |
|      | 7.文字建模                    |                   |         |
|      | 8.制作浮雕图形                  |                   |         |

| 教学环节 | 教师活动        | 学生活动 | 设计意图 |
|------|-------------|------|------|
|      | 二、渲染并保存     |      |      |
|      | 1.三维设计图渲染着色 |      |      |
|      | 2.文件保存      |      |      |